## **Gestitrans Extensión**

Este es el manual de uso para la versión 2.5.0 de la extensión para Magento GESTITRANS.

En este documento se explica como usar, instalar, activar y configurar la extensión en una plataforma Magento.

## INSTALACIÓN

### Instalar la extensión vía Magento Connect Manager (Magento > v1.5.):

1. En la pantalla principal del panel de administración, accede a Sistema->Magento Connect->Magento Connect Manager.

Debemos acceder con el mismo usuario y contraseña que al Administrador de Magento.

| Custom Variable | S            |               |
|-----------------|--------------|---------------|
| Permissions     | 4            |               |
| Magento Conneg  | st.          |               |
| Cache Manage    | Magento Cor  | nnect Manager |
| Index Manager   | Package Exte | ensions       |
| Manage Stores   |              |               |

2. En el bloque 'Direct package file upload' selecciona la ruta donde se encuentra el paquete y a continuación pulsa el botón 'Upload'.

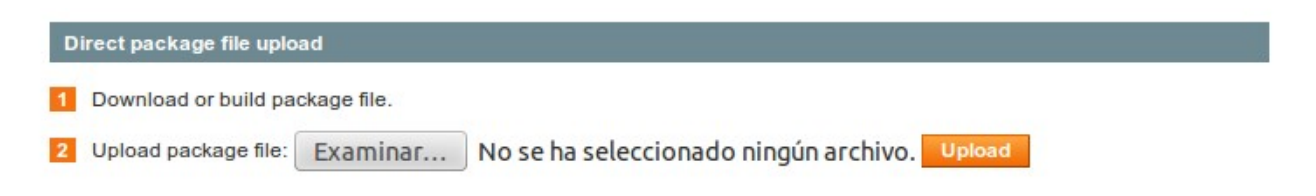

3. Vuelve al panel de administración.

Es recomendable refrescar la cache de Magento y regenerar los Índices de Magento.

### **CONFIGURACIÓN DESDE EL PANEL DE CONTROL**

Después de instalar la extensión se habilitará una nueva opción dentro de la opción "Métodos de envío" en <u>Sistema</u>->Configuración->Métodos de envío.

A continuación hacemos un detalle de los campos agrupados por secciones.

### Configuración del módulo:

Aquí se detallan los campos básicos y necesarios para el funcionamiento de la aplicación.

| Configuracion del modulo       |                                |                   |
|--------------------------------|--------------------------------|-------------------|
| Activado                       | Sí                             | [VISTA DE TIENDA] |
| Título del metodo              | Gestitrans                     | [VISTA DE TIENDA] |
| Usuario (Cuenta Gestitrans)    | Constant Statement of Constant | [VISTA DE TIENDA] |
| Contraseña (Cuenta Gestitrans) | -                              | [VISTA DE TIENDA] |

Activado: Desplegable para activar o desactivar el modulo.

**Título del Método**: Título que aparecerá en el proceso de la compra antes del selector de los transportistas asociados al cliente.

**Usuario**: Nombre de usuario proporcionado por Gestitrans.

**Contraseña**: Contraseña de usuario

### Tipo de caja:

Descripción del tipo de caja que usaremos en la tienda para el embalaje de los productos. Según estas medidas el listado de transportistas puede variar.

| 10x10x15 | [VISTA DE TIENDA] |
|----------|-------------------|
| 10       | [VISTA DE TIENDA] |
|          | 10x10x15          |

**Dimensiones(LxAnxAl)**: Dimensiones por defecto de la caja(embalaje) utilizado por el cliente. Se utiliza para hacer un calculo medio del coste del envío.

**Máx. Peso por bulto(kg)**: Máximo peso soportado por la caja. Se utiliza para calcular el numero de cajas necesarias para enviar el pedido, según el peso volumétrico de los productos del carrito.

Lista de países y transportistas:

**Importante:** Es obligatorio marcar/seleccionar los siguientes campos para que en el proceso de compran aparezcan y se puedan seleccionar el listado de transportistas.

| Países disponibles         | REPÚBLICA DOMINICANA                                                                               | [PÁGINA WEB]      |
|----------------------------|----------------------------------------------------------------------------------------------------|-------------------|
|                            | ARGELIA                                                                                            |                   |
|                            | ECUADOR                                                                                            |                   |
|                            | ESTONIA                                                                                            |                   |
|                            | EGIPTO                                                                                             |                   |
|                            | ERITREA                                                                                            |                   |
|                            | ESPAÑA                                                                                             |                   |
|                            | ETIOPÍA                                                                                            |                   |
|                            | FINLANDIA                                                                                          |                   |
|                            | FIJI                                                                                               |                   |
|                            | Selecciona los países disponibles para envíos                                                      |                   |
| ista transportistas (ES)   | ASM ECONOMY - 5.05 €                                                                               | [PÁGINA WEB]      |
|                            | TIPSA ECONOMY - 5.48 €                                                                             |                   |
|                            | ASM 24H - 6.31 €                                                                                   |                   |
|                            | SEUR 13:30 - 7.47 €                                                                                |                   |
|                            | NACEX DOC 19:00 - 8.61 €                                                                           |                   |
|                            | CORREOS - PRUEBAS INTEGRACION - 9.24 €                                                             |                   |
|                            | NACEX DOC 12:00 - 10.29 €                                                                          |                   |
|                            | SEUR 10H - 10.68 €                                                                                 |                   |
|                            | NACEX DOC 10:00-INTERDÍA - 14.24 €                                                                 |                   |
|                            | NACEX DOC 8:30 - 24.21 €                                                                           |                   |
|                            | <ul> <li>Seleccionar los trasnportistas para que aparezcan en<br/>el proceso de compra.</li> </ul> |                   |
| Orden lista transportistas | Precio                                                                                             | [VISTA DE TIENDA  |
| ïpo de margen              | Valor fijo                                                                                         | [VISTA DE TIENDA] |
| /alor del margen (€ o %)   | 1                                                                                                  | VISTA DE TIENDA   |

**Lista de países:** Lista de países disponibles para envíos. Es obligatorio seleccionar el país donde hagamos los envíos.

**Lista de transportistas**: Transportistas **disponibles por cliente en España**. En esta opción se podrá activar o desactivar los transportistas suministrados por Gestitrans. Cada transportista se selecciona seleccionándolo con el ratón. Para seleccionar mas de un transportista se debe utilizar la tecla "Control" del teclado pulsando hasta el final de la acción. Para eliminar un transportista de la lista de procederá de la misma manera.

# El transportista que no esté seleccionado no aparecerá en las opciones del checkout de ningún modo.

La lista se refresca con los datos del panel cada vez que se guarda la configuración.

**Orden**: Es el criterio por el cual se ordenará el listado de transportistas; precio o tiempo estimado de envió.

**Tipo de margen**: Tipo de margen del beneficio de la tienda respecto al transportista. Puede ser un margen fijo, o un porcentaje del valor del transporte.

Valor del margen: Valor del margen seleccionado anteriormente.

### Horario recogida en tiendas:

Campos opcionales para mostrar el horario de recogida en tienda para el módulo de envíos privados desde el admin. Hay que especificar el horario de mañana y tarda en el cual los transportistas pueden venir a recoger el envió.

| Horario recogida en tienda |                    |                   |
|----------------------------|--------------------|-------------------|
| Mañanas                    |                    |                   |
| Desde                      | 09 • : 00 • : 00 • | [VISTA DE TIENDA] |
| Hasta                      | 14 • : 00 • : 00 • | [VISTA DE TIENDA] |
| Tardes                     |                    |                   |
| Desde                      | 15 • : 00 • : 00 • | [VISTA DE TIENDA] |
| Hasta                      | 19 🛨 : 00 🛨 : 00 🛨 | [VISTA DE TIENDA] |

### Datos configuración de la tienda:

#### Datos configuración de la tienda

| Pais              | España                                                                                                    | [PÁGINA WEB]      |
|-------------------|----------------------------------------------------------------------------------------------------|-------------------|
| Región/Provincia  | Alava                                                                                                    | [PÁGINA WEB]      |
| Dirección         | Carrow                                                                                                    | [VISTA DE TIENDA] |
| Ciudad            |                                                                                                    | [VISTA DE TIENDA] |
| Código Postal     |                                                                                                    | [VISTA DE TIENDA] |
| Nombre contacto   | August 1                                                                                                    | [VISTA DE TIENDA] |
| Teléfono contacto | Protection of the International Contraction of the International Contractional Contractional Contractionactional Contractional Con | [VISTA DE TIENDA] |
| Correo contacto   |                                                                                                    | [VISTA DE TIENDA] |

Estos campos son necesarios para poder realización la gestión de envíos privada de pedidos completados desde el panel de control. Es por ello que todos los campos son obligatorios.

Otros parámetros de configuración:

| Otros parametros de configurac          | lón                                                                                            |                   |
|-----------------------------------------|------------------------------------------------------------------------------------------------|-------------------|
| Mostar método aunque no es<br>aplicable | No                                                                                             | [VISTA DE TIENDA] |
| Mensaje en caso de error                | No están disponible la lista de transportistas por<br>problemas técnicos. Inténtalo más tarde. | [VISTA DE TIENDA] |

**Mostrar método aunque no es aplicable:** Se utiliza para mostrar la lista de transportistas a modo informativo aunque no se pueda utilizar.

**Mensaje en caso de error:** Mensaje a mostrar en caso de que haya problemas para conectarse al API o suceda algún error.

### **FUNCIONAMIENTO**

Una vez configurado el modulo, se puede observar su funcionamiento realizando una compra en nuestra tienda. Una vez añadidos al carrito los productos que deseamos comprar, hacemos click en "Realizar pedido" para iniciar el proceso de compra.

| Nombre del producto                                                                          |                                        | Trasladar a la lista de deseos   | Precio unitario | Cantidad                | Subtotal           |                     |
|----------------------------------------------------------------------------------------------|----------------------------------------|----------------------------------|-----------------|-------------------------|--------------------|---------------------|
| Nokia 2610 Phone                                                                             | Editar                                 | Mover                            | € 149,99        | 1                       | € 149,99           | 6                   |
| Ottoman                                                                                      | Editar                                 | Mover                            | € 299,99        | 3                       | €899,97            | ଶା                  |
| Continuar comprando                                                                          |                                        | Clear Shop                       | ping Cart Actu  | ializar el carr         | ito de comp        | ras                 |
| Probablemente le interesen también los<br>siguientes artículos:<br>Barcelona Bamboo Platform | * CÓDIGOS DE L<br>Ingrese su código de | DESCUENTO<br>cupón si tiene uno. | То              | Subtotal<br>tal general | € 1.049<br>€ 1.049 | 9,96<br><b>),96</b> |
| Eed<br>€ 2.299,00                                                                            | Aplicar un cupón                       |                                  |                 | Realiza                 | ar Pedido          |                     |

Esto nos lleva al proceso de compra donde deberemos rellenar nuestros datos personales en caso de no estar registrados (el comportamiento del proceso de compra puede variar dependiendo de módulos y configuración). El siguiente paso en el caso de que hayamos configurado correctamente la extensión es "Métodos de envío" donde aparecerá un listado de los proveedores suministrados por Gestitrans como se muestra en la siguiente imagen.

| Gestitrans                         |        |
|------------------------------------|--------|
| SEUR 24H - 2 d € 5,85              |        |
| O ASM 24H - 2 d € 7,81             |        |
| O NACEX DOC 19:00 - 1 d € 9,74     |        |
| NACEX DOC 12:00 - 1 d € 10,16      |        |
| O NACEX DOC 10:00-INTERDÍA - 1 d € | 15,33  |
| O NACEX DOC 8:30 - 1 d € 26,14     |        |
| Horario de entrega                 |        |
| Mañapa:                            | Tarde: |

El orden en que se muestran los distribuidores ofrecidos por Gestitrans dependerá de la configuración escogida desde el panel de control de la extensión. (Precio/Tiempo)

Además de escoger el proveedor, nos ofrece la posibilidad de escoger un horario de entrega para el cual estaremos disponibles para recibir el envío.

### **GESTIÓN PRIVADA DE ENVÍOS**

Una vez que el pedido este completado (se ha realizado el pago) desde el la gestión de pedidos podemos gestionar el envío del mismo.

En la vista detalle de pedido (Ventas->Pedidos->Ver) nos aparecerá el siguiente botón en caso de que se haya realizado el pago.

| Enviar J Volver a hacer el pedido Envio Gestitrans |
|----------------------------------------------------|
|----------------------------------------------------|

Al hacer clic en el botón, haremos una llamada a la API para solicitar que el transportista escogido por el cliente procese el pedido. Esta llamada nos retornara un id de **número de pedido** y una **fecha de recogida** en tienda que se muestra en la ventana de detalle de pedido. El pedido ya estará en proceso de envío.

| Gestitrans - Datos servici | io privado envíos |
|----------------------------|-------------------|
| Pedido                     | 91718             |
| Pick up date               | 2015-01-28        |

En la página de detalle de pedido del administrador, aparecerá una caja nueva al efectuar la acción de envío privado donde se mostrarán los datos mencionados anteriormente.